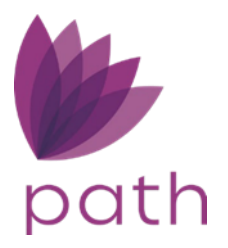

## Tips and Tricks to Make Path Work for You

We know that the numerous screens and functions in Path can be intimidating to beginner users, but don't worry, here are ways to perform some of the most common tasks in Path, in simple and easy-to-follow steps.

Use these tips and tricks to take advantage of the vast resources provided in Path

## **Changing Title Company Name**

To change the company name for one or multiple title fees in (section **C. Services Borrower Can Shop For**) follow the steps below.

- 1. Go to **Production** > **Closing Costs** > **Fees** and select the checkbox(es) of the title fee(s).
- 2. Click the **Change Contact** button.

Note: Only select fees that start with Title.

| Send/Status Summary Borro              | wer Property         | Product & F   | Pricing Trans  |                 | Closing Costs    | Profile | Conta       | icts    | Loan       | Transmittal | ∻    |
|----------------------------------------|----------------------|---------------|----------------|-----------------|------------------|---------|-------------|---------|------------|-------------|------|
| ees Summary Loan Estimate Se           | vice Providers Closi | na Disclosure | Summaries of T | ansaction       | Pavoffs/Pavments |         | nal Informa | ation F | scrow      |             |      |
| Final Inspection Fee                   | Other                | ng bibelobare | Caminanco or n | ansaction       | Bor              | rower   | No          | No      | \$         | 200         | 0.00 |
|                                        |                      |               |                |                 |                  |         |             |         |            |             |      |
| C. Services Borrower Can Shop Fo       | r                    |               |                |                 |                  |         |             | Total   | \$         | 1,477.00    | ÷    |
| barge                                  | Paid To              |               | Compan         | y               | Pai              | d By    | APR         | POC     |            | Amo         | ount |
| Life - Closing/Escrow Fee              | Other                |               | Fidelity A     | bstract & Title | Bor              | rower   | No          | No      | s          | 450         | 0.00 |
| Title - Lender's Title Insurance       | Other                |               | Fidelity A     | bstract & Title | Bor              | rower   | No          | No      | \$         | (           | 0.00 |
| Title - State Guaranty Fee             | Other                |               | Fidelity A     | bstract & Title | Bor              | rower   | No          | No      | s          | 2           | 2.00 |
| Title - Due and Not Payable Endorseme  | nt Other             |               | Fidelity A     | bstract & Title | Bor              | rower   | No          | No      | \$         | ŧ           | 5.00 |
| Title - Courier Fee                    | Other                |               | Fidelity A     | bstract & Title | Bor              | rower   | Yes         | No      | \$         | 50          | 0.00 |
| Title - Notary Fees                    | Other                |               | Fidelity A     | bstract & Title | Bor              | rower   | Yes         | No      | \$         | 250         | 0.00 |
| Survey                                 | Other                |               |                |                 | Bor              | rower   | No          | No      | \$         | 600         | 0.00 |
| Title - T-30 Tax Deletion Endorsement  | Other                |               | Fidelity A     | bstract & Title | Bor              | rower   | No          | No      | \$         | 20          | 0.00 |
| Title - T-17 PUD Endorsement           | Other                |               | Fidelity A     | bstract & Title | Bor              | rower   | No          | No      | \$         | 25          | 5.00 |
| Title - T-36 Environmental Endorsement | Other                |               | Fidelity A     | bstract & Title | Bor              | rower   | No          | No      | \$         | 25          | 5.00 |
| Title - T-19 Survey Deletion Endorseme | nt Other             |               | Fidelity A     | bstract & Title | Bor              | rower   | No          | No      | \$         | 50          | 0.00 |
| Title - Wire Transfer Fee              | Other                |               |                |                 | Bor              | rower   | Yes         | No      | \$         | (           | 0.00 |
| Title - T 42 Endorsement               | Other                |               |                |                 | Bor              | rower   | No          | No      | \$         | (           | 0.00 |
| Title - T 42.1 Endorsment              | Other                | 3             |                |                 | Bor              | rower   | No          | No      | \$         | (           | 0.00 |
|                                        |                      |               |                |                 |                  |         |             |         |            |             |      |
| D. Total Loan Costs (A + B + C)        |                      |               |                |                 |                  |         |             | Total   | : <b>s</b> | 5,112.10    |      |

After the **Change Contact** button is clicked, the **Select Contact** lightbox appears.

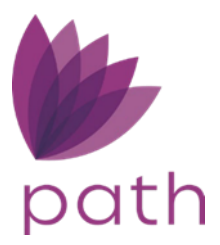

3. Enter *Title* into the search field at the top of the lightbox and click **Enter** on your keyboard.

Next, the title companies are displayed in the table.

| Select Contact                     |                        |                                     |                   |                   |                                   |   |
|------------------------------------|------------------------|-------------------------------------|-------------------|-------------------|-----------------------------------|---|
| 🕹 गागाच्                           |                        | <b>←−−</b> 0∢                       | тур               | e In TITLE to rev | view contact list                 | Ð |
| Category                           | Company                | Address                             | Contact           | Title             | Address                           |   |
| O Appraisal                        | Apprasial INC          | 3505 Maple Ave, Grand Prarie, TX    | Contact 206       | Title208          | Address1208, City1208, CA 32423   |   |
| O Realtor                          | Realty Company         | 3506 Maple Ave, Arlington, TX 75654 | Contact 207       | Title209          | Address1209, City1209, CA 32423   |   |
| <ul> <li>Settlement Age</li> </ul> | ent* Highland Lakes Ti | 100 Ave H, Marble Falls, TX 78654   | Charlie McCasland | Escrow Officer    | 100 Ave H, Marble Falls, TX 78654 |   |
| O Title Company                    | Clear Title of Mason   | 124 Ft McKavitt St, Mason, TX 76856 |                   |                   |                                   |   |
| O Title Company                    | Frontier Title         | 4372 N Loop 1604 W #216, San A      |                   |                   |                                   |   |
| O Title Company                    | Guardian Title Co      | 508 8th St, Blanco, TX 78606        |                   |                   |                                   |   |
| O Title Company                    | Kendall County A       | 103 N Saunders, Boerne, TX 78006    |                   |                   |                                   |   |
| O Title Company                    | Kimble County Title    | 1802 Main St, Junction, TX 76849    |                   |                   |                                   |   |
| O Title Company                    | Mason County Titl      | 100 Westmoreland St, Mason, TX      |                   |                   |                                   |   |
| O Title Company                    | Service Title Com      | 117 Main St, Marble Falls, TX 78654 |                   |                   |                                   |   |
| <b>♦ ♦ 1</b> 2 3 4                 | 5 6 10 🖌 🔶 🔶           |                                     |                   |                   |                                   |   |
|                                    | 2                      |                                     |                   |                   |                                   |   |
|                                    |                        |                                     | Select            |                   |                                   |   |

Tip: Use the dropdown menu at the bottom of the table to select how many companies to display in the table on one page.

4. Select the title company and click on the **Select** button.

|    | 0 | Title Company* | Infinity Title Comp | 950 Echo Lane , Houston, TX 77024     | Amanda Martinez   | Escrow Officer | 950 Echo Lane , Houston, TX 77024     |
|----|---|----------------|---------------------|---------------------------------------|-------------------|----------------|---------------------------------------|
|    | 0 | Title Company* | Kerr County Abstr   | 712 Earl Garrett St, Kerrville , TX 7 | Front Desk        | Front Desk     | 712 Earl Garrett St, Kerrville , TX 7 |
|    | 0 | Title Company* | Kerr County Abstr   | 712 Earl Garrett St, Kerrville , TX 7 | Jarrod Gale Hamil | Escrow Officer | 712 Earl Garrett St, Kerrville , TX 7 |
| 11 | 0 | Title Compar   | Kerr County Abstr   | 712 Earl Garrett St, Kerrville , TX 7 | Kimberly Clarkson | Escrow Officer | 712 Earl Garrett St, Kerrville , TX 7 |
|    | 0 | Title Crupany* | Kerr County Abstr   | 712 Earl Garrett St, Kerrville, TX 7  |                   |                |                                       |
|    | 0 | e Company*     | Kerrville Title Com | 290 Thompson Dr, Kerrville , TX 78    | Tammy Mulliniks   | Escrow Officer | 290 Thompson Dr, Kerrville , TX 78    |
|    | 0 | Title Company* | Kerrville Title Com | 290 Thompson Dr, Kerrville , TX 78    | James C Robertson | Escrow Officer | 290 Thompson Dr, Kerrville , TX 78    |
| 1  | 0 | Title Company* | Kerrville Title Com | 290 Thompson Dr, Kerrville, TX 78     |                   |                |                                       |
| 6  | 0 | Title Company* | Old Republic Nati   | 777 Post Oak Blvd, Houston, TX 7      | Joyne Samnaneveth | Escrow Officer | 777 Post Oak Blvd, Houston, TX 7      |
|    | 0 | Title Company* | OSN Texas LLC       | 2701 Dallas Pkwy, Plano, TX 75093     | Sarah Sanchez     | Escrow Officer | 2701 Dallas Pkwy, Plano, TX 75093     |
|    | 0 | Title Company* | OSN Texas LLC       | 2701 Dallas Pkwy, Plano, TX 75093     | Donna Baculis     | Escrow Officer | 2701 Dallas Pkwy, Plano, TX 75093     |
| 1  | 0 | Title Company* | Presidio Title      | 1202 W Bitters Rd, San Antonio, T     | Delia Araujo      | Escrow Officer | 1202 W Bitters Rd, San Antonio, T     |
|    | 0 | Title Company* | RSW Title           | 14757 West FM 1431, Kingsland, T      | Karen Sirgo       | Escrow Officer | 14757 West FM 1431, Kingsland, T      |
| D  | 0 | Title Company* | Select Titles, LLC  | 150 E Main ST Ste 201, Fredericks     | Pam Zotyka        | Escrow Officer | 150 E Main ST Ste 201, Fredericks     |
|    | 0 | Title Company* | Select Titles, LLC  | 150 E Main ST Ste 201, Fredericks     | Jennifer Bryla    | Escrow Officer | 150 E Main ST Ste 201, Fredericks     |
|    | 0 | Title Company* | Stewart Title       | 8739 Bandera Rd, San Antonio, TX      | Roy Sullivan      | Escrow Officer | 8739 Bandera Rd, San Antonio, TX      |
|    | 0 | Title Company* | Stewart Title       | 8739 Bandera Rd, San Antonio, TX      | Nita Hauser       | Escrow Officer | 8739 Bandera Rd, San Antonio, TX      |
|    | 0 | Title Company* | Succession Title    | 18410 US Hwy 281 N #111, San A        | Misty Greget      | Escrow Officer | 18410 US Hwy 281 N #111, San A        |
| Ι. | 0 | Title Company* | Texas American Ti   | 18477 West Lake Houston Pkwy, H       | Elizabeth Orosco  | Escrow Officer | 18477 West Lake Houston Pkwy, H       |
|    | 0 | Title Company* | Texas Title Network | 449 US Hwy 83 S, Leakey, TX 78873     | Shanna LeAnn C    | Escrow Officer | 449 US Hwy 83 S, Leakey, TX 78873     |
|    | 0 | Title Company* | THE Title Company   | 8235 Shoal Creek, Austin, TX          | Misha Ceshker     | Escrow Officer | 8235 Shoal Creek, Austin, TX          |
|    | H | 🔶 1 🛛 100 🗸 🔶  | *                   |                                       |                   | 0              |                                       |
| Ľ  |   |                |                     |                                       |                   | 2              |                                       |
|    |   |                |                     |                                       |                   |                |                                       |
|    |   |                |                     |                                       | Select            |                |                                       |

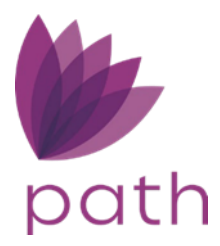

| Contact Details |                      |            |       |                    |                   |                 |       | > |  |
|-----------------|----------------------|------------|-------|--------------------|-------------------|-----------------|-------|---|--|
| Category        | Title Company*       |            |       | Contact Name       | James C Robertson |                 |       |   |  |
| Company         | Kerrville Title Comp | oany       |       | Title              | Escrow Officer    |                 |       |   |  |
| Address         | 290 Thompson Dr      |            |       | Address            | 290 Thompson      | Dr              |       |   |  |
| Unit Type       | ~                    | Unit Numbe | er 🛛  | Unit Type          | ~                 | ✓ Unit Number   |       |   |  |
| City            | Kerrville            |            |       | City               | Kerrville         |                 |       |   |  |
| State           | TX                   | ZIP        | 78028 | State              | TX                | ZIP             | 78028 |   |  |
| Phone           | 830-896-5811         |            |       | Phone              | (830) 896-5811    |                 |       |   |  |
| Toll Free Phone |                      |            |       | Fax                |                   |                 |       |   |  |
| Fax             | 830-792-3949         |            |       | Email              | crobertson@ker    | rvilletitle.com |       |   |  |
| Email           |                      |            |       | License Number     | 1304697           |                 |       |   |  |
| Website         |                      |            |       | License Expiration |                   |                 |       |   |  |
| License Number  | 1876996              |            |       | License State      |                   |                 |       |   |  |
| Account Number  |                      |            |       | Appraiser Code     |                   |                 |       |   |  |
| Company Code    |                      |            |       | Supervisor Name    | James C Robert    | tson            |       |   |  |
|                 |                      |            |       | Title              |                   |                 |       |   |  |
|                 |                      |            |       | Address            | 290 Thompson Dr   |                 |       |   |  |
|                 |                      |            |       | Unit Type          | ~                 | Unit Numl       | ber   |   |  |
|                 |                      |            |       | City               | Kerrville         |                 |       |   |  |
|                 |                      |            |       | State              | TX                | ZIP             | 78028 |   |  |
|                 |                      |            |       | Phone              | (830) 896-5811    |                 |       |   |  |
|                 |                      |            |       | Fax                |                   |                 |       |   |  |
|                 | 1                    |            |       | Email              | crobertson@ker    | rvilletitle.com |       |   |  |
|                 |                      |            |       | License Number     | 1304697           |                 |       |   |  |
|                 |                      |            |       |                    |                   |                 |       |   |  |
|                 |                      |            | Save  | Search             |                   |                 |       |   |  |

NOTE: After clicking **Select**, the **Contact Details** lightbox appears, displaying the selected title company's information.

5. Review the displayed information and click **Save**.

The company name has changed to the selected title company

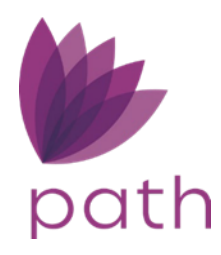

| Production<br>Send/Status | Summary            | k<br>Borrower | Property     | Product &     | Condition<br>Pricing | Transacti       | ons Clo       | 24<br>using Costs | Profile     | Conta      | Interla<br>Icts | Loan   | M<br>Transmittal | e554  |
|---------------------------|--------------------|---------------|--------------|---------------|----------------------|-----------------|---------------|-------------------|-------------|------------|-----------------|--------|------------------|-------|
| ees Summary               | Loan Estimate      | Service Pr    | oviders Clos | ing Disclosur | e Summ               | aries of Trans  | action Pay    | yolls/Paymer      | nts Additio | nal Inform | ation (         | Escrow |                  |       |
| VA Funding Fe             | 10                 |               |              |               |                      |                 |               | 8                 | orrower     | Yes        | No              | s      |                  | 0.00  |
| Tax Service Fe            | 00                 | (             | Other        |               |                      | Lereta          |               | B                 | orrower     | Yes        | No              | \$     | 4                | 95.00 |
| Credit Report I           | Fee                | (             | Other        |               |                      | Equifax Mort    | page Service: | s B               | orrower     | No         | No              | s      | 10               | 05.00 |
| Flood Certifica           | tion Fee           | (             | Other        |               |                      |                 |               | B                 | orrower     | Yes        | No              | \$     | 1                | 10.10 |
| Attorney Doc F            | Prep Fee           |               | Other        |               |                      | PPDocs, Inc.    |               | B                 | orrower     | Yes        | No              | \$     | 25               | 50.0  |
| Appraisal Fee             |                    | (             | Other        |               |                      |                 |               | B                 | orrower     | No         | No              | \$     | 85               | 50.0  |
| Final Inspectio           | in Fee             |               | Other        |               |                      |                 |               | B                 | orrower     | No         | No              | s      | 20               | 0.00  |
| C. Services B<br>Charge   | Borrower Can Sh    | sop For       | Paid To      |               | -                    | Company         |               | P                 | aid By      | APR        | FOC             | : \$   | 1,477.00<br>Am   | oui   |
| Charpe                    |                    | 1             | Paid To      |               |                      | Company         |               | P                 | aid By      | APR        | POC             |        | Am               | our   |
| Title - Closing/          | Escrow Fee         |               | Other        |               | _                    | Kerrville Title | Company       | B                 | orrower     | No         | No              | s      | 45               | 50.0  |
| Title - Lender's          | Title Insurance    | (             | Other        |               |                      | Kerrville Title | Company       | B                 | orrower     | No         | No              | \$     |                  | 0.0   |
| Title - State Gu          | uaranty Fee        | (             | Other        |               |                      | Kerrville Title | Company       | B                 | orrower     | No         | No              | s      |                  | 2     |
| Title - Due and           | Not Payable Ende   | orsement (    | Other        |               |                      | Kerrville Title | Company       | B                 | orrower     | No         | No              | s      |                  | 5.    |
| Title - Courier I         | Fee                |               | Other        |               |                      | Kerrville Title | Company       | B                 | orrower     | Yes        | No              | \$     | 5                | 50.0  |
| Title - Notary F          | Fees               |               | Other        |               |                      | Kerrville Title | Company       | B                 | orrower     | Yes        | No              | \$     | 25               | 50.0  |
| Survey                    |                    | (             | Other        |               |                      |                 |               | B                 | orrower     | No         | No              | s      | 60               | 00.0  |
| Title - T-30 Tax          | Deletion Endorse   | ment (        | Other        |               |                      | Kerrville Title | Company       | B                 | orrower     | No         | No              | \$     | 1                | 20.   |
| Title - T-17 PU           | D Endorsement      | (             | Other        |               |                      | Kerrville Title | Company       | B                 | orrower     | No         | No              | s      | 2                | 25.0  |
| Title - T-36 Em           | vironmental Endors | sement (      | Other        |               |                      | Kerrville Title | Company       | 8                 | orrower     | No         | No              | \$     | 2                | 25.1  |
| Title - T-19 Sur          | rvey Deletion Endo | orsement (    | Other        |               |                      | Kerrville Title | Company       | B                 | orrower     | No         | No              | \$     | 6                | 50.0  |
| Title - Wire Tra          | ansfer Fee         | (             | Other        |               |                      |                 |               | B                 | orrower     | Yes        | No              | \$     |                  | 0.0   |
| Title - T 42 End          | dorsement          | (             | Other        |               |                      |                 |               | B                 | orrower     | No         | No              | \$     |                  | 0.0   |
| Title - T 42.1 E          | indorsment         | (             | Other        |               |                      |                 |               | B                 | orrower     | No         | No              | \$     |                  | 0.0   |
|                           |                    |               |              |               |                      |                 | 2             |                   |             |            |                 |        |                  |       |

If a title company is not found through the above steps, you can add it to the loan via Production
 > Contacts > Loan Contacts.

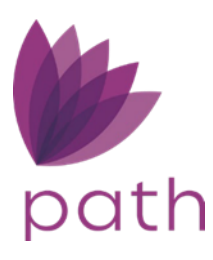

| Production       |              | LOCK     | Compliance | •     | Condition     | is ≫ Docu        | ments 원       | Checklist      | A Interfac | es Messa             |
|------------------|--------------|----------|------------|-------|---------------|------------------|---------------|----------------|------------|----------------------|
| Send/Status      | Summary      | Borrower | Property   | Produ | uct & Pricing | Transactions     | Closing Costs | Profile        | Contacts   | Loan Transmittal 🛛 🖑 |
| Loan Contacts    | All Contacts |          |            |       |               |                  |               |                |            |                      |
| comment          |              |          |            |       |               |                  |               |                |            |                      |
|                  |              |          |            |       |               |                  |               |                |            |                      |
|                  |              |          |            |       | 2             |                  |               |                |            |                      |
| > Title Company  |              |          |            |       | T             | Settlement Agent | Same as       | Title Informat | ion        |                      |
| Company          |              |          |            |       | ii (          | Company          |               |                |            | 14                   |
| Iranch Name      |              |          |            |       |               | Branch Name      |               |                |            |                      |
| ranch Number     |              |          |            |       |               | Branch Number    |               |                |            |                      |
| ddress           |              |          |            |       |               | Address          |               |                |            |                      |
| Init Type        |              |          |            | ~     |               | Jnit Type        |               |                |            | •                    |
| nit Number       |              |          |            |       |               | Jnit Number      |               |                |            |                      |
| City             |              |          |            |       |               | City             |               |                |            |                      |
| itate            |              | ✓ ZIP    |            |       |               | State            | ~             | ZIP            |            |                      |
| hone             |              |          | Fax        |       |               | hone             |               | F              | ax         |                      |
| mail             |              |          |            |       | 1             | Email            |               |                |            |                      |
| ompany License   |              |          |            |       |               | Company License  |               |                |            |                      |
| icense Authority |              |          |            |       |               | icense Authority |               |                |            |                      |
| uthority URL     |              |          |            |       |               | Authority URL    |               |                |            |                      |
| Contact          |              |          |            |       |               | Contact          |               |                |            |                      |
| Contact Phone    |              |          |            |       |               | Contact Phone    |               |                |            |                      |
| Contact License  |              |          |            |       |               | Contact License  |               |                |            |                      |
| order Number     |              |          |            |       |               | Escrow Number    |               |                |            |                      |
| Comment          |              |          |            |       |               | Comment          |               |                |            |                      |
|                  |              |          |            | -     | _             |                  |               |                |            |                      |

Note: Adding a title company (or any entity) to your organization's contact list requires your system administrator to add it via **Settings** > **Contacts**. After it has been added to **Settings** > **Contacts**, you will be able to search for and find it via the above steps.